## Blender 2.8 - 07 - Outils d'édition

Ces notes de cours sont des notes personnelles et le fruit d'un long travail ! Je partage ces notes avec plaisir et j'espère que cet outil pourra vous apporter une aide précieuse. Si vous y remarquez une quelconque erreur, ce serait gentil de me partager vos remarques.

C.Brison

| Voici le contenu de ces notes :              |   |
|----------------------------------------------|---|
| 1. Modifications GRS (Move / Rotate / Scale) | 2 |
| Contraintes de Modifications                 | 2 |
| 2. Editions proportionnelles                 | 4 |
| 3. Outils de précision                       | 5 |
| Accrochage curseur 3D / sélection            | 5 |
| Accrochage grille / élément                  | 5 |
| Point d'origine                              | 5 |
| 4. Point de pivot                            | 5 |

#### Ces modifications peuvent être appelées de plusieurs manières : Move Translation (déplacement d'un élément) Move X 0m 0m Y 0m Move G En mode Edit : Ζ GG permet de faire un déplacement le long Orientation 🔂 Global de l'arête même Proportional Editing Rotate Rotation d'un élément autour du curseur 3D // Angle 0° à la vue Axis х R Rotate Orientation 🔀 Global **RR** = rotation « libre » (pas parallèle à la vue) Proportional Editing Homothétie d'un objet (changement d'échelle) Scale : Witget avec les 3 axes Resize Scale cage : cage englobante où on peut tirer des points pour changer la dimension de 1.000 Scale X l'objet 1.000 Y S Scale 1.000 Z Note : Dans le mode Edit, sélect. des points + Orientation [ 📿 Global S + définir un axe + taper zéro $\rightarrow$ il met tous Proportional Editing les points sélectionné à plat sur un plan perpend. à l'axe donné Trackball Angle 0 Affichage de tous les witgets à la fois Transform ϡ Proportional Editing Pour annuler l'affichage des gysmos, cliquer Sélection sur « select box »

1. Modifications GRS (Move / Rotate / Scale)

Notes : Pour chaque déplacement / redimentionnement / rotation, des coordonnées ou des angles s'affichent audessus de l'écran (au-dessus du titre de la vue) Le menu N affiche les coordonnées, angles et facteur d'échelle du (des) élément sélectionné.

### Contraintes de Modifications

Il est possible de faire des modifications de différentes manière : lent, rapide, +/-précis,...

| Plus lent               | Modification avec <b>Shift</b> enfoncé permet des modifications plus lentes ( $\rightarrow$ + précises)                                                                      |
|-------------------------|----------------------------------------------------------------------------------------------------|
| Par Accoup              | Modification avec <b>Ctrl</b> enfoncé permet des modifications par pas de 1 unité Blender<br>Avec Shift en plus, les déplacements seront de 0,1 unité Blender                |
| Sur Axes (X /<br>Y / Z) | Taper X, Y, ou Z au clavier<br>ou cliquer sur un axe (flèche en couleur du gysmo) de déplacement                                                                             |
|                         | Attention si 2x clic sur X (Y ou Z), il prend l'axe des X propre à l'Objet<br>Si un troisième clic sur X, la contrainte est désactivée. (retour aux coordonnées générales)   |
| Le long d'une<br>arête  | Dans le mode Edit, G+G permet de déplacer un point le long d'une arête                                                                                                    |
| // Plan                 | Engager la transformation + <b>Maj + clic sur l'axe qui ne doit pas être utilisé</b> ou taper X/Y/Z.<br>Ex. si clic sur Z, la transformation se fait par rapport au plan XY. |

| // vue                                                      | Pour faire un déplacement, rotation, redomentionnement. parallèle à la vi<br><u>cercle blanc (</u> = centre du gysmo)<br>Ou taper G, R ou S sans autre contrainte.                                                                                                    | ue, <u>cliquer sur le</u>                                                                                                    |
|-------------------------------------------------------------|----------------------------------------------------------------------------------------------------|----------------------------------------------------------------------------------------------------|
| Annuler                                                     | Un clic droit annule la transformation en cours                                                                                                    |                                                                                                    |
| Par<br>coordonnées<br>relatives<br>(à entrer au<br>clavier) | <ul> <li><u>Encoder au clavier simple :</u></li> <li><b>G</b> + contrainte d'axe (<b>X</b>, <b>Y</b> ou <b>Z</b>) pour la direction + contrainte de valeur (<br/><i>Ex : GX5 (= déplacement sur l'axe des X de 5 unités blender)</i></li> <li><b>R</b> + contrainte d'axe (<b>X</b>, <b>Y ou Z</b>) pour l'axe de rotation + contrainte de valeur (<br/><b>S</b> + contrainte d'axe (<b>X</b>, <b>Y ou Z</b>) pour le sens + contrainte de valeur (pour dans sens horaire)</li> </ul>                                                                                                    | (unité en metre)<br><b>leur</b> (angle)<br>ırcentage, positif                                                                                                    |
| Par<br>coordonnées<br>absolues                              | Encoder dans des menus :         Possibilité de modifier les valeurs GRS dans le menu N         Dans fenêtre des propriétés, clic sur onglet Object         Transform → possibilité de modifications. <ul> <li>Transform → possibilité de modifications.</li> </ul> <ul> <li>Transform → possibilité de modifications.</li> </ul> <ul> <li>Transform → possibilité de modifications.</li> </ul> <ul> <li>Transform → possibilité de modifications.</li> </ul> <ul> <li>Transform → possibilité de modifications.</li> <li> <ul> <li>Transform → possibilité de modifications.</li> <li> <ul> <li>Transform → possibilité de modifications.</li> </ul> <ul> <li>Transform × 2.209 ↔</li> <li>Rotation X ↔ 55.6 ↔ × Y ↔</li> <li>Scale X ↓ 1.000 ↔</li> <li>Y ↔ 2.372 ↔ × Z ↔</li> <li>Scale X ↓ 1.840 ↔</li> <li>Rotation Mode × YZ Euler ↔</li> <li>Petra Transform</li> </ul>          Note :       Delta transform permet de faire des modif. qui s'ajoutent en +</li></ul></li></ul> | V     Transform     Image: Constraint of the second second |
| Remise à zéro                                               | Remettre l'objet à sa situation initiale (= valeurs zéro) :                                                                                                    |                                                                                                    |

| (situation / | Sélectionner l'objet                                                                                                    |
|--------------|----------------------------------------------------------------------------------------------------|
| valeurs)     | + Alt G → remet l'élément à sa place d'origine (0, 0, 0)<br>+ Alt R → remet l'élément à une rotation nulle (par rapport aux axes X, Y et Z) |
|              | + Alt S → remet l'élément une échelle 1 (en X, Y et Z)                                                                                      |
|              | Remettre les valeurs à zéro sans modifier l'objet                                                                                           |
|              | Sélectionner l'objet                                                                                                    |
|              | + Ctrl A + choisir sur location / rotation / scale / Rotation & scale /                                                                     |

ou Menu déroulant au-dessus : Object / Apply + choix

# 2. Editions proportionnelles

(O)

Il est possible de faire bouger / tourner / mettre à échelle un élément de manière à ce que les éléments qui l'entourent le suivent proportionnellement, comme si on déplaçait le dessus d'une vague.

Il faut donner une zone d'influence pour faire bouger plusieurs éléments en même temps  $\rightarrow$  clic gauche enfoncé + rouler la roulette

Note : Un objet satellitaire ne bouge que si son centre se trouve dans la zone d'influence.

| (outils d'édition proportionnelle) <u>ou</u> taper « <b>O</b> »                                                                                                    | ∧ Smooth                                                                                                    |
|----------------------------------------------------------------------------------------------------|----------------------------------------------------------------------------------------------------|
| Sélectionner un élément + clic sur l'icône 💽 (en haut)                                                                                                    |                                                                                                    |
| edition proportionnele activée                                                                                                    | ∧ Sharp                                                                                                    |
| Modification grandeur de l'outil :<br>Il faut enclencher le G / R / S <b>et</b> utiliser la roulette de la souris en même<br>temps (pour défini la grandeur de la zone d'influence)                                                                                                    | Constant                                                                                                    |
| Possibilité de modifier le type de forme à suivre→<br>(Les points suivent en boule, en pointe,)<br>Shift O permet d'avoir les choix, disposés en cercle + cliquer sur le choix<br>ou taper le n° du choix.                                                                                                    | ∧ Inverse Square     8       ∧ Sharp     7     ∧ Linear     9       Proportional Editing Falloff     ∧ Sphere |
| <b>En mode Objet</b> : Fonction à utiliser sur un élément parmi d'autres, +/-<br>voisins, qui le suivront proportionnellement.<br>(les modif. font bouger les éléments par rapport à leur point d'origine.)                                                                                                    |                                                                                                    |
| En mode Edit : Fonction à utiliser sur des points / arêtes / faces.<br>Les subobjets voisins suivront de manière proportionnelle.                                                                                                    | Connected Only                                                                                                |
| Choix du type (que dans le mode Edit uniquement) :                                                                                                    | Projected from View                                                                                           |
| Si <b>Connected only</b> = Les modification proportionnelles se feront<br><u>uniquement sur les points connectés</u> (reliés) aux éléments<br>sélectionnés.(dans le cas de plusieurs maillages dans un seul élément)                                                                                                    |                                                                                                    |
| <ul> <li>Projected from view activé (1) = les modifications proportionnelles se feront sur tous les éléments compris dans la projection du cercle d'influence. (action de forme cylindrique)</li> <li>Non activé (2) = les modifications proportionnelles se feront sur tous les éléments compris dans le cercle d'influence. (forme sphérique)</li> </ul> | 11 24                                                                                                    |

## 3. Outils de précision

#### Accrochage curseur 3D / sélection

Voir Blender 2.8 – 03 – Aides au dessin Il est possible d'accrocher les sélections ou le curseur 3D à certains endroits spécifiques. Taper **Maj + S** + sélectionner la case du choix (ou taper le numéro du choix)

## Accrochage grille / élément

Voir Blender 2.8 – 03 – Aides au dessin Il est possible d'accrocher des éléments à la grille ou à une autre partie d'élément (point / arête / face)

Clique sur au-dessus de la fenêtre 3D

#### Point d'origine

La modification du point d'origine d'un élément se fait toujours dans le mode objet.

Sélectionner un(des) élément(s) et aller dans le menu déroulant Object / Set Origin + choisir -------→

- Geometry to origin = centre la globalité du maillage sur son origine.
   (c'est le maillage qui bouge)
- Origin to geometry = Positionne l'origine de l'élément au centre du maillage. (c'est l'origine qui bouge)
- Origin to 3D cursor = positionne le point d'origine de l'élément sur l'emplacement du curseur 3D
- Origin to center of Mass = positionne l'origine de l'élément sur le centre de sa masse.

## 4. Point de pivot

Le point de pivot est le point fixe lors d'une modification GRS Il sert également de point de référence pour d'autres fonctions de modification

Par défaut,

si **un** objet est sélectionné : les modifications se font autour de l'origine de l'objet (petit point orange)

Si **plusieurs** objets sélectionnés : les modifications se font autour du point médian (milieu entre les différentes origines des objets sélectionnés)

Le **point de pivot** peut être placé à un autre endroit ------→ (important pour les rotations et les redimensionnements)

- Active Element = Point de pivot sur l'élément actif (dernier sélectionné – point en orange clair)
- Median Point = Point au milieu des éléments sélectionnés
- Individual Origins = Plusieurs points, sur chacun des éléments sélectionnés
- 3D Cursor = Point de pivot à l'emplacement du curseur 3D (voir accrochage ci-après)
- Bounding Box Center = Milieu de la boîte englobant tous les éléments sélectionnés

#### Note :

Dans le mode Edit Alts S permet de déplacer une face par rapport à sa normale

Geometry to Origin Origin to Geometry Origin to 3D Cursor Origin to Center of Mass (Surface) Origin to Center of Mass (Volume)

| Θ | v |
|---|---|
|   | _ |

| • | Bounding Box Center |  |
|---|---------------------|--|
| Ø | 3D Cursor           |  |
| ô | Individual Origins  |  |
| 2 | Median Point        |  |